# Установка wordpress на хостинге zzz.com.ua

lesson 2

#### Хостинг

услуга по предоставлению ресурсов для размещения информации на сервере, постоянно находящемся в сети. Обычно хостинг входит в пакет по обслуживанию сайта и подразумевает как минимум услугу размещения файлов сайта на сервере, на котором запущено ПО, необходимое для обработки запросов к этим файлам.

#### регистрация на хостинге

Существует много условно бесплатных хостингов

Работа нашего сайта будет осуществляться на https://www.zzz.com.ua/ru

#### 1. нажимаем на кнопку регистрации

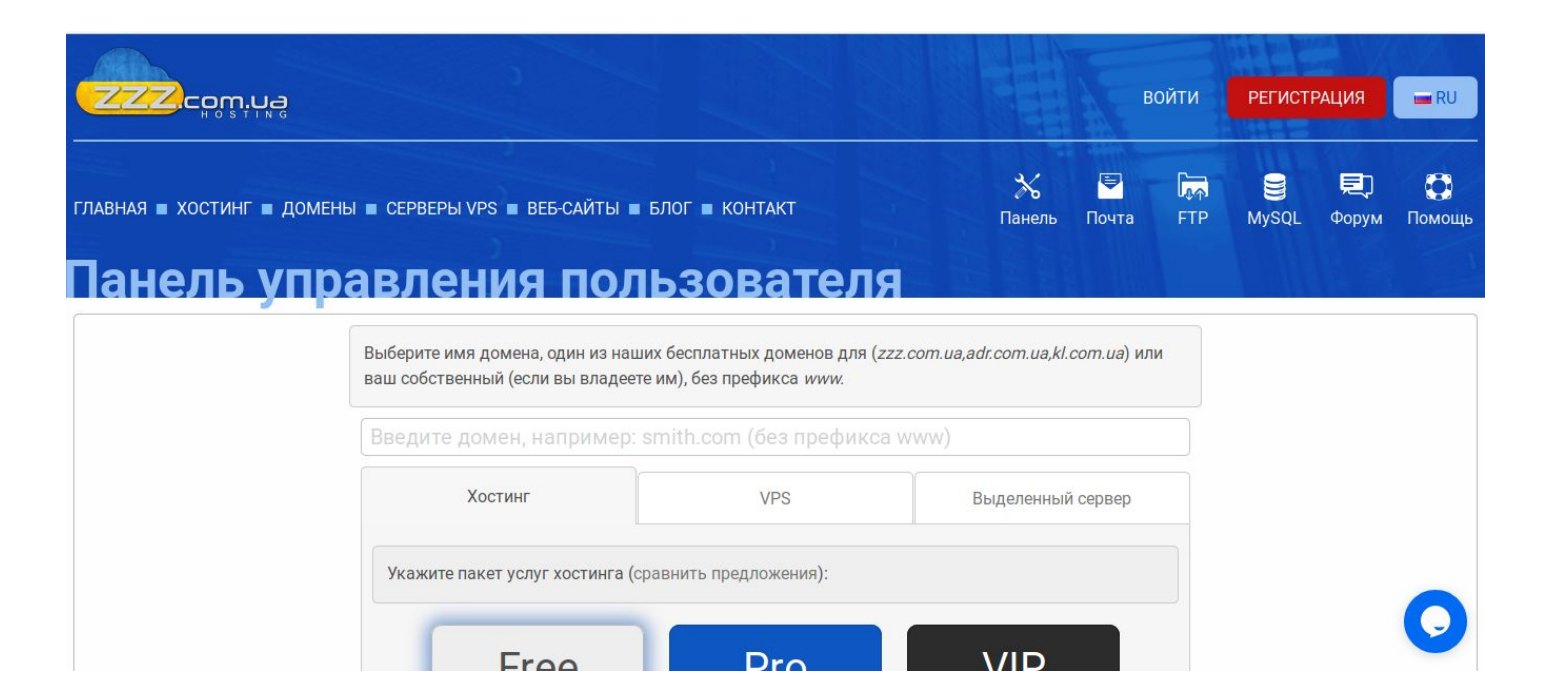

# 2. выбираем имя для сайта(первое в списке доступных

| Выберите имя домена, один из наших бесплатных д<br>ваш собственный (если вы владеете им), без префи | оменов для ( <i>zzz.com.ua,adr.com.ua,kl.com.ua</i> ) или<br>кса <i>www</i> . |                           |
|----------------------------------------------------------------------------------------------------|-------------------------------------------------------------------------------|---------------------------|
| blogteststep                                                                                        |                                                                               | Вы должны указать доменно |
| blogteststep.zzz.com.ua                                                                             | бесплатный домен 🗸                                                            | имя.                      |
| blogteststep.kl.com.ua                                                                              | бесплатный домен 🛩                                                            |                           |
| blogteststep.com                                                                                    | домен за 259.90 грн 🛩                                                         |                           |
| blogteststep.net                                                                                    | домен за 366.90 грн 🛩                                                         |                           |
| blogteststep.org                                                                                    | домен за 346.90 грн 🗸                                                         |                           |
| blogteststep.xyz                                                                                    | домен за 152.90 грн 🗸                                                         |                           |
| Больше доменов                                                                                      |                                                                               |                           |

### 3. выбираем Free услугу

Выберите имя домена, один из наших бесплатных доменов для (*zzz.com.ua,adr.com.ua,kl.com.ua*) или ваш собственный (если вы владеете им), без префикса *www*.

| кажите пакет услуг хостинга (сравнить предложения). |                     |  |  |  |  |  |  |
|-----------------------------------------------------|---------------------|--|--|--|--|--|--|
|                                                     |                     |  |  |  |  |  |  |
| Bas                                                 |                     |  |  |  |  |  |  |
|                                                     | внить предложения): |  |  |  |  |  |  |

# 4. заполняем все обязательные поля и нажимаем отправить

| Данные профиля                                |                                                         |
|-----------------------------------------------|---------------------------------------------------------|
| Я регистрирую эту услугу как:                 | <ul> <li>физическое лиц</li> <li>организация</li> </ul> |
| Имя профиля 0:                                | * blogteststep                                          |
| Пароль:                                       | *                                                       |
| Повторите пароль:                             | *                                                       |
| Надёжность пароля:                            |                                                         |
| Email:                                        | * q1779075@nwytg.net                                    |
| Код подтверждения 0:                          | * Отправить                                             |
| Я принимаю Правила:                           | * 🗸                                                     |
| Я хотел бы получать от CBA.pl информацию о но | востях и текущих рекламных акциях. Подписка             |
| может быть отменена в любое время.:           |                                                         |
|                                               | У Я не робот                                            |

#### 5. на почте берем код подтверждения

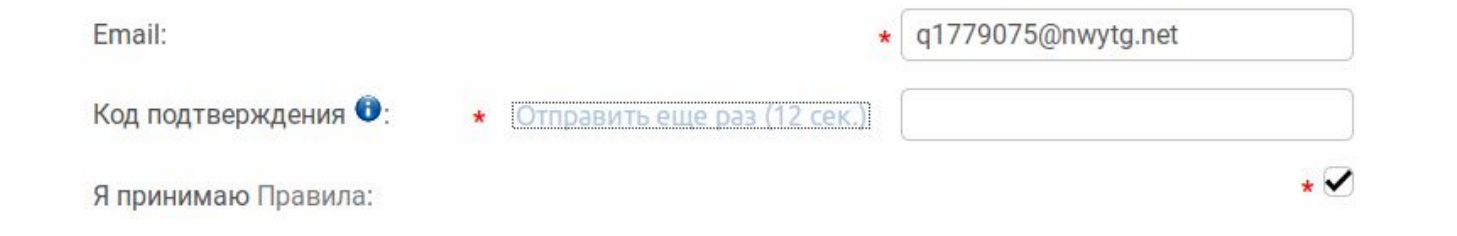

#### 6. создаем аккаунт

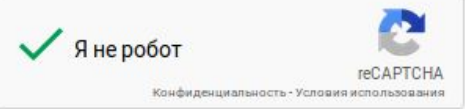

нные пользователя

Создать аккаунт

#### 6. переходите к вашей панели администратора

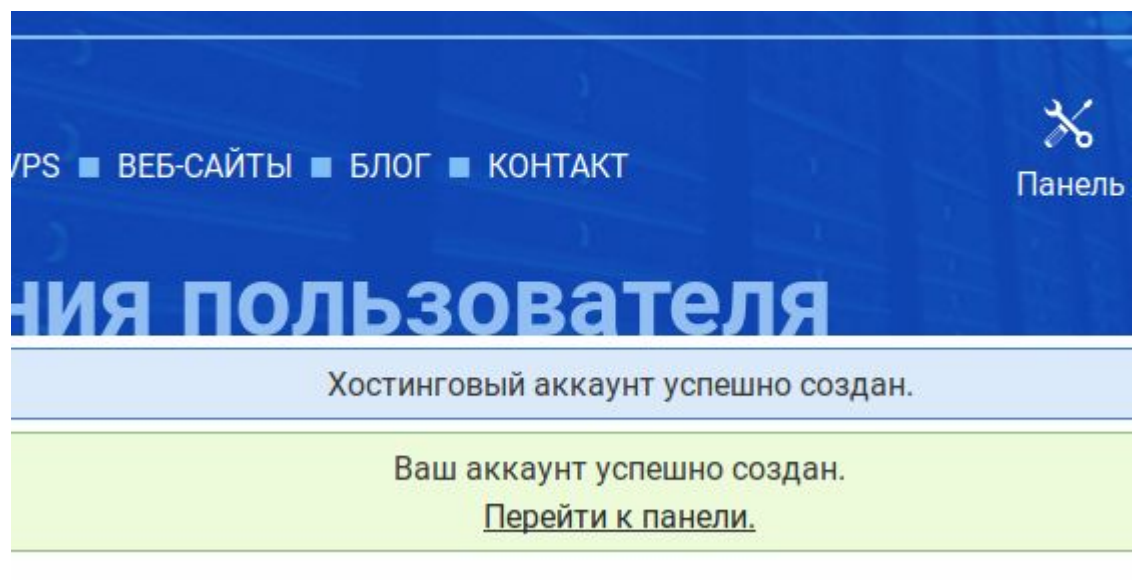

### 7. выбираем программы в боковом меню

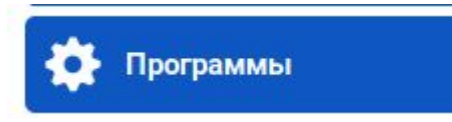

Базы данных MySQL

Cron-задачи

### 7. ищем wordpress(он почти в конце)

|           |       |    |      |         | Для функционирования необходима база |
|-----------|-------|----|------|---------|--------------------------------------|
| wordpress | 5.1.1 | Дa | Блог | 1,02 MB | данных.                              |
|           |       |    |      |         | Создать базу данных MySQL.           |

### 9. создаем базу данных

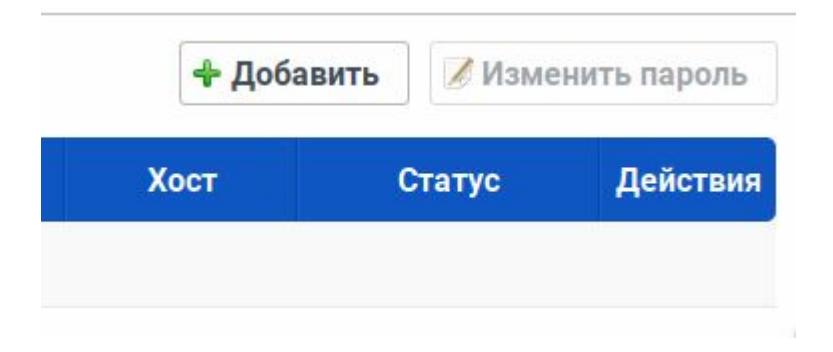

#### 10. добавляем пользователя базы

| Добави             | ×              |   |
|--------------------|----------------|---|
| Имя пользователя:  | blogteststep   |   |
| Пароль:            | •••••          |   |
| Повторите пароль:  |                |   |
| Надёжность пароля: |                | _ |
| Доба               | авить Отменить |   |

#### база созданна

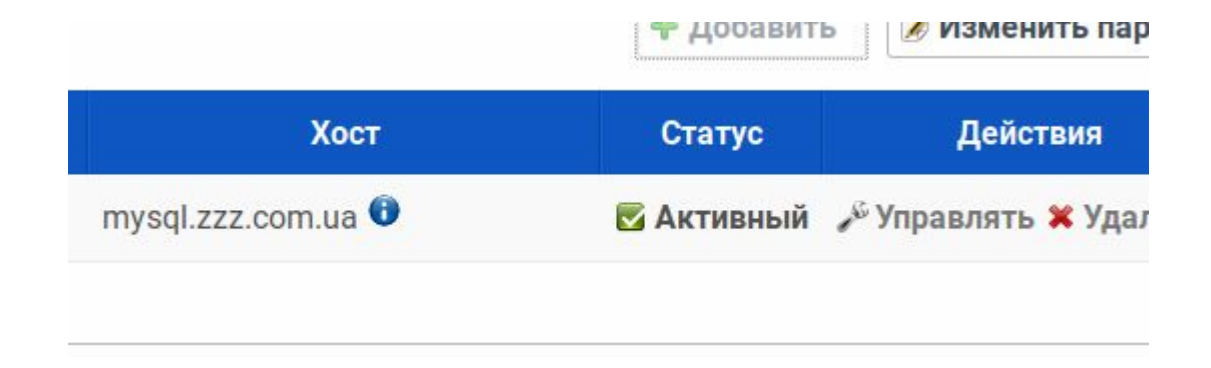

#### Заходим опять в программы

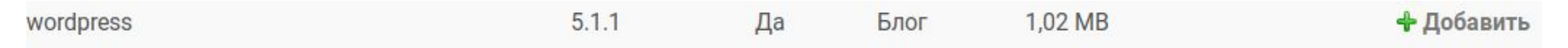

# Выбираем путь /

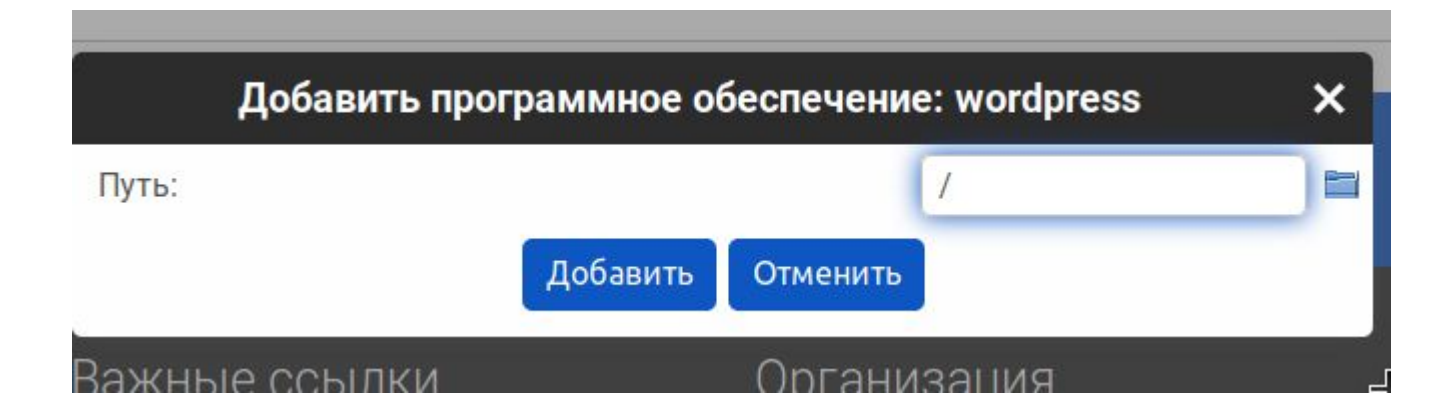

#### ждем установки

Установка программного обеспечения

Пожалуйста, подождите...

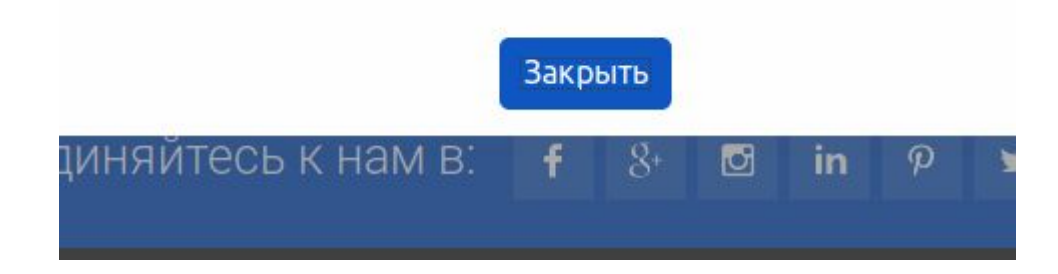

#### после успешной установки переходим в раздел установки

Установка программного обеспечения успешно запланирована.

В процессе установки укажите blogteststep как название базы даных, blogteststep как имя пользователя базы даных и mysql.zzz.com.ua

как имя базы даных хостинга.

Внимание! Чтобы войти в wp-admin, нужно в рорир-окне ввести: логин: word, пароль: word.

Программное обеспечение успешно установлено.

Перейти к разделу установки.

# В новом окне выбираем язык и переходим к установке

Добро пожаловать. Прежде чем мы начнём, потребуется информация о базе данных. Вот что вам необходимо знать до начала процедуры установки.

1. Имя базы данных

2. Имя пользователя базы данных

3. Пароль к базе данных

4. Адрес сервера базы данных

5. Префикс таблиц (если вы хотите запустить более чем один WordPress на одной базе)

Мы используем эту информацию, чтобы создать файл wp-config.php. Если по какой-то причине автоматическое создание файла не удалось, не волнуйтесь. Всё это предназначено лишь для заполнения файла настроек. Вы можете просто открыть wp-config-sample.php в текстовом редакторе, внести вашу информацию и сохранить его под именем wp-config.php. Нужна помощь? Пожалуйста.

Скорее всего, эти данные были предоставлены вашим хостинг-провайдером. Если у вас нет этой информации, свяжитесь с их службой поддержки. А если есть...

Вперёд!

### Оставляем все поля не изменяя кроме пароля Пароль вы должны ввести от своей базы

Введите здесь информацию о подключении к базе данных. Если вы в ней не уверены, свяжитесь с хостинг-провайдером.

| Имя базы данных       | blogteststep     | Имя базы данных, в которую вы хотите<br>установить WordPress.                                          |
|-----------------------|------------------|----------------------------------------------------------------------------------------------------|
| Имя пользователя      | blogteststep     | Имя пользователя базы данных.                                                                          |
| Пароль                | password         | Пароль пользователя базы данных.                                                                       |
| Сервер базы<br>данных | mysql.zzz.com.ua | Ecли localhost не работает, нужно узнать<br>правильный адрес в службе поддержки<br>хостинг-провайдера. |
| Префикс таблиц        | wp_              | Если вы хотите запустить несколько копий<br>WordPress в одной базе, измените это<br>значение.          |
| Отправить             |                  |                                                                                                    |
|                       | бесплатный хо    | CTUHE ZZZ,COM.UA                                                                                       |

# После успешного подключения нажимаем запустить установку

Всё в порядке! Вы успешно прошли эту часть установки. WordPress теперь может подключиться к вашей базе данных. Если вы готовы, пришло время...

Запустить установку

бесплатный хостинг ZZZ.COM.UA

#### Устанавливаем wordpress

#### Требуется информация

Пожалуйста, укажите следующую информацию. Не переживайте, потом вы всегда сможете изменить эти настройки.

| Название сайта                    |                                                       |                                                      |
|-----------------------------------|-------------------------------------------------------|------------------------------------------------------|
| Имя пользователя                  |                                                       |                                                      |
|                                   | Имя пользователя может содержать<br>точки и символ @. | только латинские буквы, пробелы, подчёркивания, дефи |
| Пароль                            | wXr59Zo5T9b6Nz238K                                    | 💋 Скрыть                                             |
|                                   | Надёжный                                              |                                                      |
|                                   | Важно: Этот пароль понадобится                        | вам для входа. Сохраните его в надёжном месте.       |
| Ваш e-mail                        |                                                       |                                                      |
|                                   | Внимательно проверьте адрес электр                    | онной почты, перед тем как продолжить.               |
| Видимость для<br>поисковых систем | Попросить поисковые си                                | стемы не индексировать сайт                          |
|                                   | ьудет ли учитываться этот запрос — :                  | зависит от поисковых систем.                         |

Установить WordPress

| Необходимо ввести адрес e-mail. |  |
|---------------------------------|--|
|---------------------------------|--|

| Название сайта        | Блог                                                  |                                                      |     |
|-----------------------|-------------------------------------------------------|------------------------------------------------------|-----|
| Имя пользователя      | admin                                                 |                                                      |     |
|                       | Имя пользователя может содержать<br>точки и символ @. | только латинские буквы, пробелы, подчёркивания, дефи | сы, |
| Пароль                | •••••                                                 | 👁 Показать                                           |     |
|                       | Очень слабый                                          |                                                      |     |
|                       | Важно: Этот пароль понадобится                        | вам для входа. Сохраните его в надёжном месте.       |     |
| Подтвердите<br>пароль | Разрешить использовани                                | е слабого пароля.                                    |     |
| Ваш e-mail            | pekur@itstep.org                                      |                                                      |     |
|                       | Внимательно проверьте адрес электр                    | онной почты, перед тем как продолжить.               |     |
| Видимость для         | Иопросить поисковые си                                | стемы не индексировать сайт                          |     |
| поисковых систем      | Будет ли учитываться этот запрос — :                  | зависит от поисковых систем.                         |     |

Установить WordPress

#### Входим в админку с помощью подсказки

| Authentication Required |                                                          |                               |                          |             |
|-------------------------|----------------------------------------------------------|-------------------------------|--------------------------|-------------|
| User Name:              | http://blogteststep.zzz.com.ua i<br>word Password: word″ | is requesting your username a | ind password. The site s | ays: "User: |
| Fassword.               |                                                          |                               | Cancel                   | ОК          |

#### Вводим наш логин и пароль от сайта

| Имя пользователя илі | и e-mail |
|----------------------|----------|
| Пароль               |          |
| Запомнить меня       | Войти    |

#### Вы в админке

| 🔞 📸 Блог 😋 1   | 🛡 0 🕂 Добавить                                      |                         |                        |  |  |
|----------------|-----------------------------------------------------|-------------------------|------------------------|--|--|
| 🙆 Консоль 🔦    | Консоль                                             |                         |                        |  |  |
| Главная        |                                                     |                         |                        |  |  |
| Обновления     | Обновления Добро пожаловать в WordPress!            |                         |                        |  |  |
| 🖈 Записи       | Мы собрали несколько ссыл                           | ок для вашего удобства: |                        |  |  |
| 9ј Медиафайлы  | Для начала                                          | Следующие шаги          | 9                      |  |  |
| 📕 Страницы     | Настройте свой сайт                                 | Напишите свою           | первую запись          |  |  |
| 🗭 Комментарии  |                                                     | + Создайте страни       | цу «Обо мне»           |  |  |
| 🔊 Внешний вид  | или выберите другую тему                            | 🖀 Настройте главн       | ую страницу сайта      |  |  |
| 💉 Плагины      |                                                     | Просмотрите сво         | ой сайт                |  |  |
| 👗 Пользователи |                                                     |                         |                        |  |  |
| 🖋 Инструменты  | На виду                                             | *                       | Быстрый черновик       |  |  |
| 🖪 Настройки    | 🖈 1 запись                                          | 📕 1 страница            | Заголовок              |  |  |
| Свернуть меню  | 1 комментарий<br>WordPress 5.1.1 с темой оформления | Twenty Nineteen.        | О чём хотите написать? |  |  |

# Чтобы перейти на ваш сайт

Нужно в левом верхнем углу нажать на кнопку блог и выбрать перейти на сайт

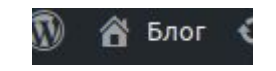

# Установка темы для сайта

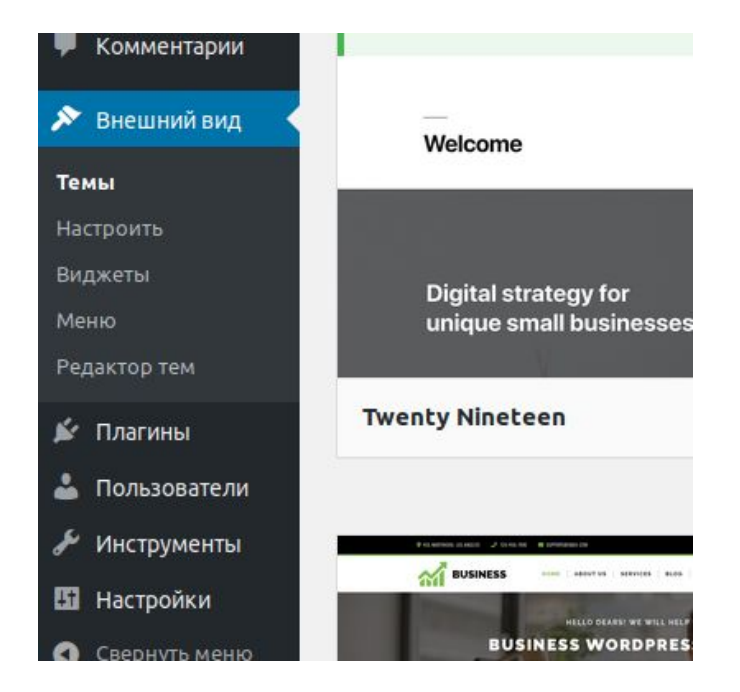

#### Домашнее задание

- 1. Выбрать тематику для своего сайта
- 2. В магазине wordpress найти понравившуюся тему и установить ее
- 3. Установить название для вашего сайта